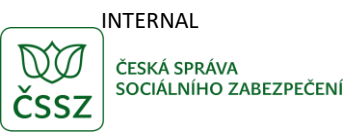

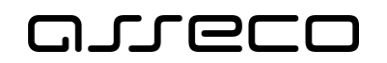

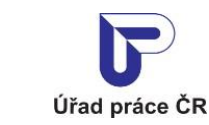

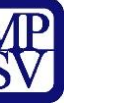

Aktivní politika zaměstnanosti

Uživatelská příručka

verze 2.0

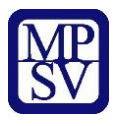

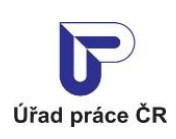

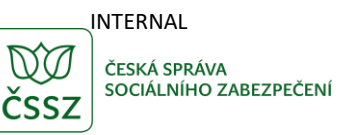

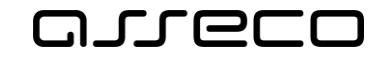

#### Historie dokumentu

| Verze | Datum        | Autor     | Změny                                                                                     |
|-------|--------------|-----------|-------------------------------------------------------------------------------------------|
| 1.0   | 05. 10. 2019 | Asseco CE | Vytvoření uživatelské příručky pro oblast<br>Zaměstanost - Aktivní politika zaměstnanosti |
| 2.0   | 03. 06. 2020 | Asseco CE | Aktualizace uživatelské příručky                                                          |
| 3.0   | 04.03.2025   | Asseco CE | Úprava – nový design                                                                      |

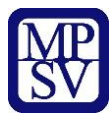

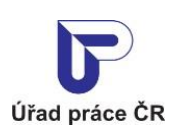

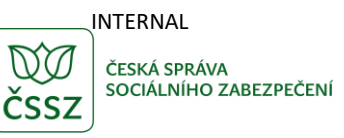

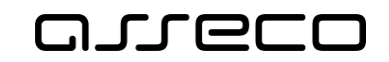

## Obsah

| 1   | Základní principy práce s portálem         | .4  |
|-----|--------------------------------------------|-----|
| 2   | Zveřejňování informací o příspěvcích APZ   | . 5 |
| 2.1 | Přístup k aplikaci                         | . 5 |
| 2.2 | 2 Vyhledání příspěvků APZ                  | .6  |
| 2.3 | 3 Rozšířené hledání příspěvků APZ          | .6  |
| 2.4 | l Zobrazení výsledků hledání příspěvků APZ | .7  |
| Pří | loha 1 - Seznam obrázků                    | .9  |

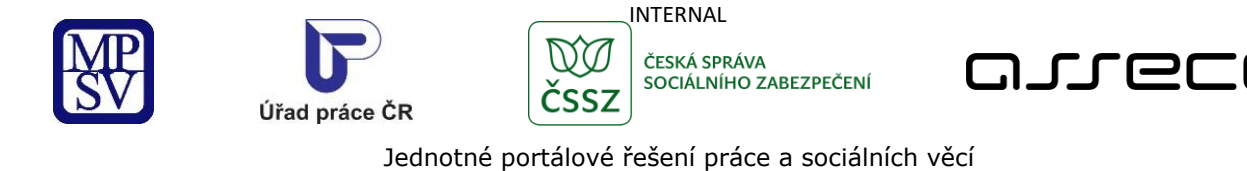

# 1 Základní principy práce s portálem

Popis obecných pravidel pro práci s portálem MPSV je uveden v samostatném dokumentu – uživatelské příručce "Základní principy práce s portálem MPSV".

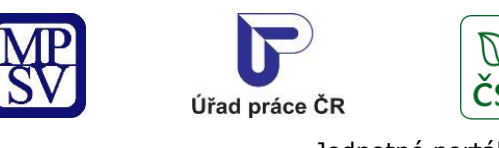

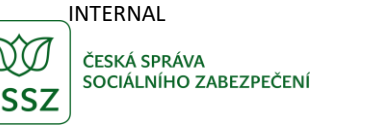

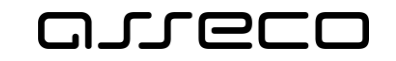

# 2 Zveřejňování informací o příspěvcích APZ

Aplikace umožňuje vyhledávat poskytnuté příspěvky na aktivní politiku zaměstnanosti. Součástí vyhledávání jsou informace o příjemci příspěvku, o dohodě o příspěvku, kdo dohodu uzavřel, v rámci jakého nástroje a platnost dohody.

#### 2.1 Přístup k aplikaci

V hlavním menu portálu zvolte záložku **Úřad práce ČR.** V následujícím menu pokračujte přes záložku **Zaměstnanost** a v zobrazeném seznamu zvolte položku **Příspěvky Aktivní politiky** zaměstnanosti.

| práce ČR              |                    |                                          |    | Q Vyhledat Přihlásit se         | cz 🗸 |
|-----------------------|--------------------|------------------------------------------|----|---------------------------------|------|
| Úřad práce ČR ⊸       | Zaměstnanost \land | Sociální tematika v Formuláře            | Ко | ntakty ~ Informace pro starosty |      |
| Pro občany            | >                  | Pro zaměstnavatele                       | >  | Pro poskytovatele               | >    |
| Projekty              | >                  | Příspěvky Aktivní politiky zaměstnanosti | >  | Zahraniční zaměstnanost         | >    |
| Obecné informace      | >                  | Videa                                    | >  | Letáky, praktické rady          | >    |
| Statistiky trhu práce | >                  |                                          |    |                                 |      |

Obrázek 1: Přístup k aplikaci

Zobrazí se stránka aplikace **Příspěvky APZ** a dojde k automatickému vyhledání všech záznamů.

| Příspěvky APZ                       |                               |              | ?        |
|-------------------------------------|-------------------------------|--------------|----------|
| Ĉísio dohody                        | Uzavřel<br>Vyberte úřad práce |              |          |
| Nástroj                             |                               |              |          |
| Vyberte nástroj                     | ~                             |              |          |
| IĈO                                 | Příjemce/dodavatel            |              |          |
| Datum uzavření od Datum uzavření do |                               |              |          |
|                                     |                               | Zrušit filtr | Vyhledat |

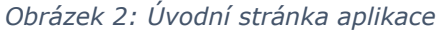

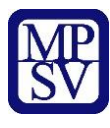

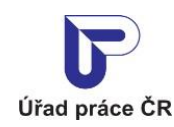

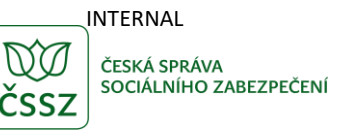

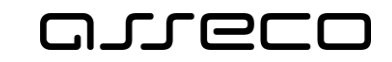

### 2.2 Vyhledání příspěvků APZ

Spuštění vyhledávání se aktivuje automaticky po zobrazení aplikace nebo po 1 sekundě od posledního zadání vyhledávacího kritéria.

Pro upřesnění vyhledávání lze zadat tato pole:

- Číslo dohody textové pole pro vyhledání příjemce/dodavatele, které v čísle dohody obsahuje zadanou hodnotu.
- **Uzavřel** výběrové pole kontaktních pracovišť Úřadu práce, které uzavřelo dohodu.
- Nástroj výběrové pole pro vyhledání příjemce/dodavatele jehož Nástroj odpovídá vybrané hodnotě. Zadáním jednoho nebo několika písmen ze začátku názvu nástroje se lze posunout na hledaný nástroj.
- **IČO** textové pole pro vyhledání příjemce/dodavatele, jehož identifikační číslo obsahuje zadanou hodnotu.
- **Příjemce/dodavatel** textové pole pro vyhledání příjemce/dodavatele, který v názvu obsahuje zadanou hodnotu.
- Datum uzavření od datumové pole pro vyhledání příjemce/dodavatele, který uzavřel dohodu po zadaném datu.
- Datum uzavření do datumové pole pro vyhledání příjemce/dodavatele, který uzavřel dohodu před zadaným datem.

Tlačítko **Zrušit filtr** umožňuje uživateli smazat všechny nastavené parametry hledání a spustí se automaticky nové vyhledávání.

#### 2.3 Rozšířené hledání příspěvků APZ

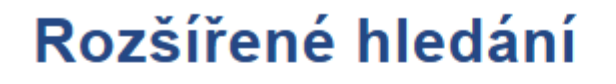

Kraj

Kraj

Vyberte krajskou pobočku

#### Obrázek 3: Rozšířené vyhledávání příspěvků APZ

V rozšířeném vyhledávání lze zadat pole:

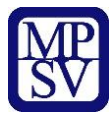

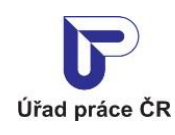

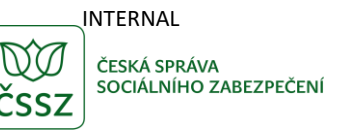

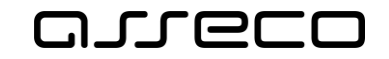

 Kraj – výběrové pole krajských poboček Úřadu práce, pod kterou spadá kontaktní pracoviště, které uzavřelo dohodu

Po zadání hledaného výrazu dojde k vyhledání záznamů dle hodnot filtru a zobrazení jejich seznamu.

#### 2.4 Zobrazení výsledků hledání příspěvků APZ

V seznamu výsledků vyhledávání se zobrazí počet nalezených výsledků hledání a výpis příslušných záznamů.

| alezeno <b>11 příspěvků</b>               | Seřadit podle:                                    |   | data uzavření dohody        |  |
|-------------------------------------------|---------------------------------------------------|---|-----------------------------|--|
| Farma Andy s.r.o.<br>Příjemce příspěvku   |                                                   |   |                             |  |
| IČO                                       | <b>Sídlo</b><br>č. ev. 106, 594 01 Velké Meziříčí |   |                             |  |
| <b>Nástroj</b><br>Veřejně prospěšné práce |                                                   |   |                             |  |
| Dohoda                                    | Datum uzavření                                    | U | zavřel                      |  |
| BKA-V-18/2020                             | 21.7.2020                                         | K | ontaktní pracoviště Blansko |  |
| Maximální výše příspěvku                  | Upravená maximální výše příspěvku                 | S | kutečně vyplaceno           |  |
| 60 000 Kč                                 | Nevyplněno                                        | N | levyplněno                  |  |
| Podporovaných pracovních míst             |                                                   |   |                             |  |
| 1                                         |                                                   |   |                             |  |
|                                           |                                                   |   |                             |  |
|                                           |                                                   |   |                             |  |

Obrázek 4: Výsledky hledání příspěvků APZ

Ve výpisu každého příjemce příspěvku APZ může být zobrazeno:

- Loga programů, v rámci kterých je příspěvek na aktivní politiku zaměstnanosti poskytován.
- Název příjemce/dodavatele příspěvku APZ
- IČO identifikační číslo příjemce/dodavatele příspěvku APZ
- Sídlo sídlo příjemce/dodavatele příspěvku APZ
- Nástroj nástroj aktivní politiky zaměstnanosti, nasmlouvaný s příslušným příjemcem/dodavatelem
- Dohoda číslo dohody o poskytnutí příspěvku

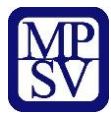

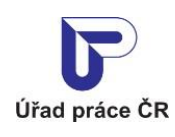

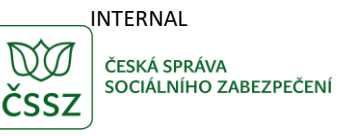

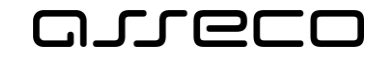

- Datum uzavření datum uzavření dohody
- Uzavřel identifikace kontaktního pracoviště Úřadu práce, který dohodu s příjemcem/dodavatelem uzavřel.
- Maximální výše příspěvku
- Upravená maximální výše příspěvku
- Skutečně vyplaceno
- Podporovaných pracovních míst počet

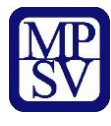

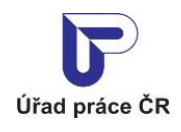

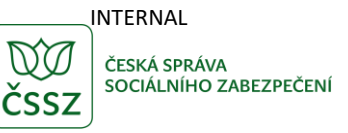

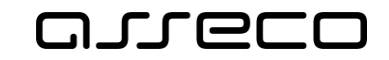

# Příloha 1 - Seznam obrázků

| Obrázek 1: Přístup k aplikaci                  | . 5 |
|------------------------------------------------|-----|
| Obrázek 2: Úvodní stránka aplikace             | 5   |
| Obrázek 3: Rozšířené vyhledávání příspěvků APZ | 6   |
| Obrázek 4: Výsledky hledání příspěvků APZ      | 7   |